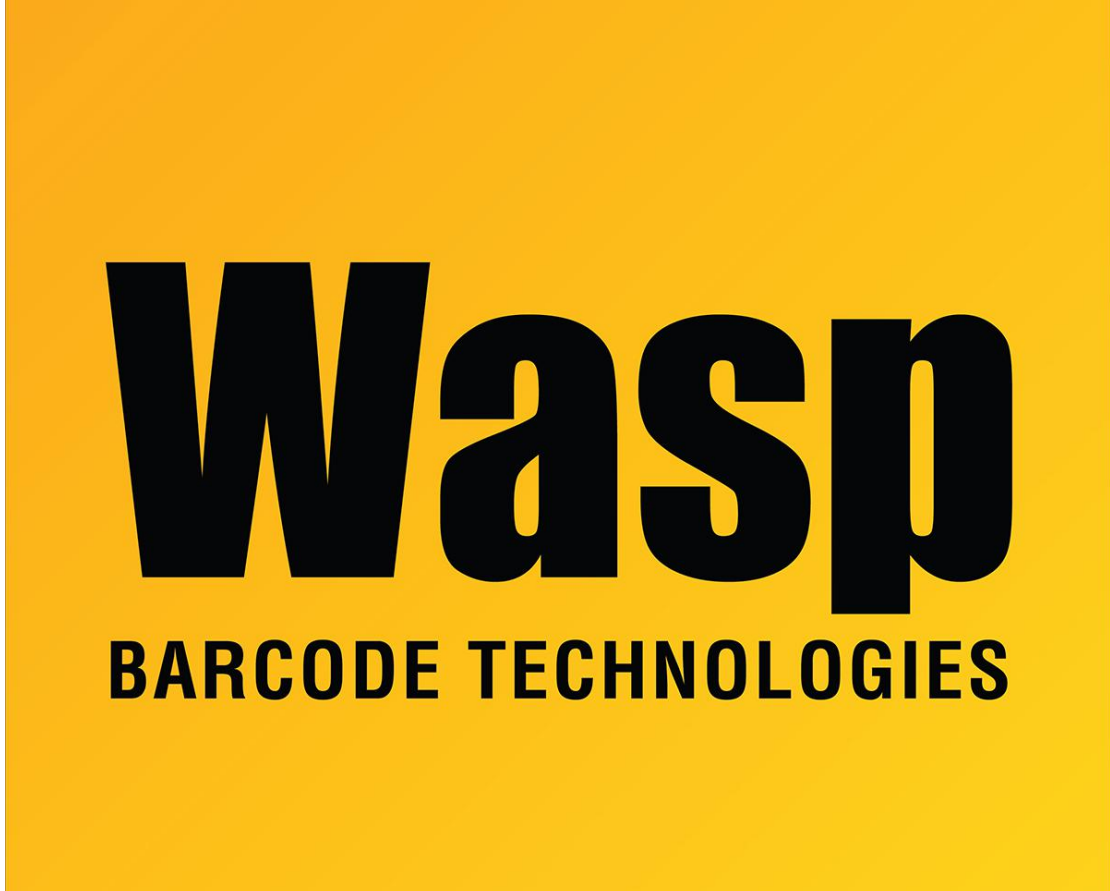

Portal > Knowledgebase > Hardware > Scanners > WWS450/450H > How to Show or Hide the iOS keyboard for the WWS450

## How to Show or Hide the iOS keyboard for the WWS450 Sicaro Burnett - 2023-01-20 - in WWS450/450H

This article includes a link for the Wasp Labeler v7 tutorial to create a barcode that shows and hides the iOS keyboard when the using a paired WWS450. Also included is a link to the finished barcode.

WWS450 Show\ Hide Keyboard Barcode Tutorial For Labeler v7

WWS450 Show\ Hide Keyboard Barcode